## Excel を使おう

### 用語解説

| 行  | 画面上のマス目の縦列のことです。数字で呼ばれています  |
|----|-----------------------------|
| 列  | 画面上のマス目の横列のことです。英字で呼ばれています。 |
| セル | 画面上のひとつひとつのマス目のことです。列の名前と行の |
|    | 名前を組み合わせて、「A1」などと呼ばれます。     |

#### EXCELの基本操作

#### セルの編集と行列の移動

Excel にはセルの編集ができる状態と行列の移動が状態、ふたつの状態があります。

キーボードの F2 キーを押すと、状態を切り替えできます。セルの編集中に Enter キーや方 向キー、タブキーを押すと、行列の移動が出来る状態に切り替わります。行列移動中にアル ファベットや数字のキーを押すと、セルの編集に移ります

● 行列の移動

行列の移動は、方向キーやタブキーで行うことが出来ます。今 選択しているセルの周りには黒い枠が表示されています。

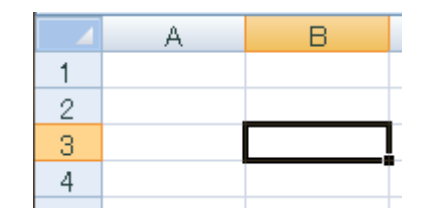

● ファイルの操作

ファイルの操作は、Word と同じです。すでに保存した Excel ファイルを開くには「ファイルを開く」メニュー、編集しているファイルを保存するには「上書き保存」「名前をつけて 保存」メニューを選択します。

## 練習問題

Excel を操作して、以下の表を作成してみましょう

| 光熱費 | 10 月  | 11 月  | 12 月  |  |  |  |
|-----|-------|-------|-------|--|--|--|
| 電気  | 5417  | 5722  | 5308  |  |  |  |
| ガス  | 3459  | 4627  | 5615  |  |  |  |
| 水道  | 2637  | 2637  | 2730  |  |  |  |
| 合計  | 11513 | 12986 | 13653 |  |  |  |
|     |       |       |       |  |  |  |
|     |       |       |       |  |  |  |
|     |       |       |       |  |  |  |
|     |       |       |       |  |  |  |

## 数式を使おう

#### 数式のつかいかた

数式は、セルの中に書くことで、その数式に従った計算を する、特別な記述です

数式は、=で始まり、そのあとに計算式を書きます。計算 式で使える記号は、算数で使われる+、-、×、÷の四つ です(パソコン上では、×は「\*」、÷は「/」で表されます)

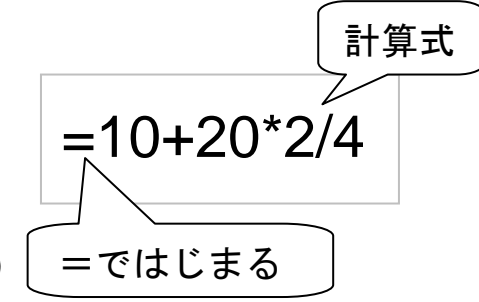

実際の算数と同じく、×と÷から先に計算します。もし、先に計算したい部分があれば、その部分を丸括弧で囲みます。

10+20 を先に計算する =(10+20)\*2/4

セル参照のつかいかた

セル参照を使うことで、他のセルに書いた内容を、数式で使うことができます。

セル参照は列の名前(A, B, C など)と行の名前(1, 2, 3 など)を組み合わせて、「A1」などのように書きます。

たとえばセル A1 に 5、A2 に 10 と書かれていた場合、「=A1+A2」は 15 です。

### 練習問題

Excel を操作して、以下の表を作成してみましょう。「合計」の行には数式を使ってみましょう。

| 光熱費 | 10 月  | 11 月  | 12 月  |  |  |  |
|-----|-------|-------|-------|--|--|--|
| 電気  | 5417  | 5722  | 5308  |  |  |  |
| ガス  | 3459  | 4627  | 5615  |  |  |  |
| 水道  | 2637  | 2637  | 2730  |  |  |  |
| 合計  | 11513 | 12986 | 13653 |  |  |  |
|     |       |       |       |  |  |  |
|     |       |       |       |  |  |  |
|     |       |       |       |  |  |  |
|     |       |       |       |  |  |  |

## 関数を使おう

### 用語解説

| 引数 | 関数にどういう数値を計算させたいか を決めるための数字 |
|----|-----------------------------|
|    | やセル参照です。                    |

### 関数とは

関数とは、Excel にあらかじめ用意されているもので、特別な計算をさせるための特別な文章です。数式と同じく=からはじめて関数名を書くことで、その関数を用いた計算を行って くれます。

関数名

=SUM(A1:C1)

引数

引数のしきりの括弧

また、このときセルを一つではなく、 「ここからここまで」というような 範囲で指定することも出来ます。

その場合、範囲の左上のセルの名前 と右下のセルの名前をコロン「:」で

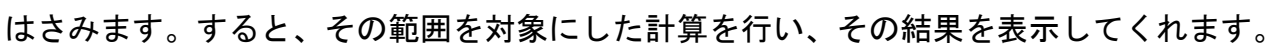

=ではじまる

### 代表的な関数

| SUM           | 範囲に書かれた数字を全部  | 『合計した数 | 値を計算 | します  |   |
|---------------|---------------|--------|------|------|---|
| AVERAGE       | 範囲に書かれた数字の平均  | るを計算しま | す    |      |   |
| DATE          | 今の日付を表示するための  | )関数です。 | 引数はあ | りません |   |
| 詳しい関数の一覧は、画面上 | にある数式バーの関数マ   | •      | 6 fr |      |   |
| ークのボタンから見ることが | が出来ます。この一覧から、 | B      | 0    |      | F |
| 関数の使い方を見たり、関数 | を実際にセルに書いたり   |        | 0    | 0    | L |

することが出来ます。

## 練習問題

Excel を操作して、以下の表を作成してみましょう

| 光熱費 | 10 月  | 11 月  | 12 月  |  |  |  |
|-----|-------|-------|-------|--|--|--|
| 電気  | 5417  | 5722  | 5308  |  |  |  |
| ガス  | 3459  | 4627  | 5615  |  |  |  |
| 水道  | 2637  | 2637  | 2730  |  |  |  |
| 合計  | 11513 | 12986 | 13653 |  |  |  |
| 平均  | 5417  | 5722  | 5308  |  |  |  |
|     |       |       |       |  |  |  |
|     |       |       |       |  |  |  |
|     |       |       |       |  |  |  |

# グラフを書こう

### EXCEL で書くグラフ

Excelには、セルに書かれた内容を折れ線グラフや棒グラフなど、さまざまなグラフにする 機能があります。

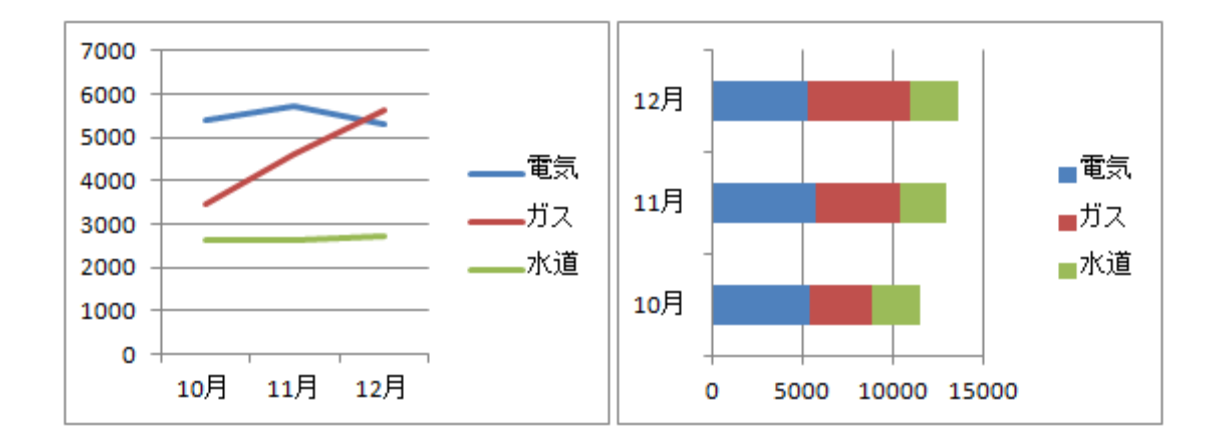

グラフを書くには、挿入メニューから、グラフを選びます。すると、下の画面が表示されるので、使いたいグラフを選んで OK を押します。

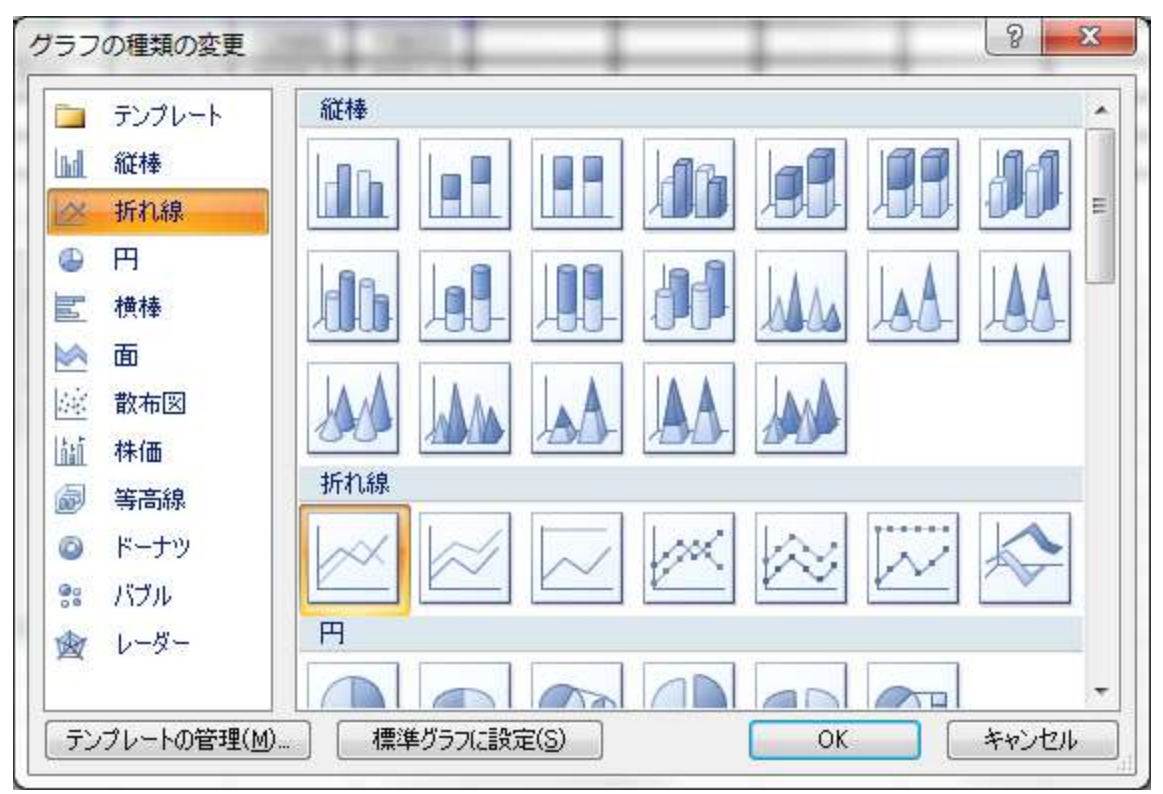

- 7 -

### 演習問題

Excel を操作して、以下の表を作成してみましょう

| 光熱費 | 10 月  | 11 月  | 12 月  |  |  |  |
|-----|-------|-------|-------|--|--|--|
| 電気  | 5417  | 5722  | 5308  |  |  |  |
| ガス  | 3459  | 4627  | 5615  |  |  |  |
| 水道  | 2637  | 2637  | 2730  |  |  |  |
| 合計  | 11513 | 12986 | 13653 |  |  |  |
| 平均  | 5417  | 5722  | 5308  |  |  |  |
|     |       |       |       |  |  |  |
|     |       |       |       |  |  |  |

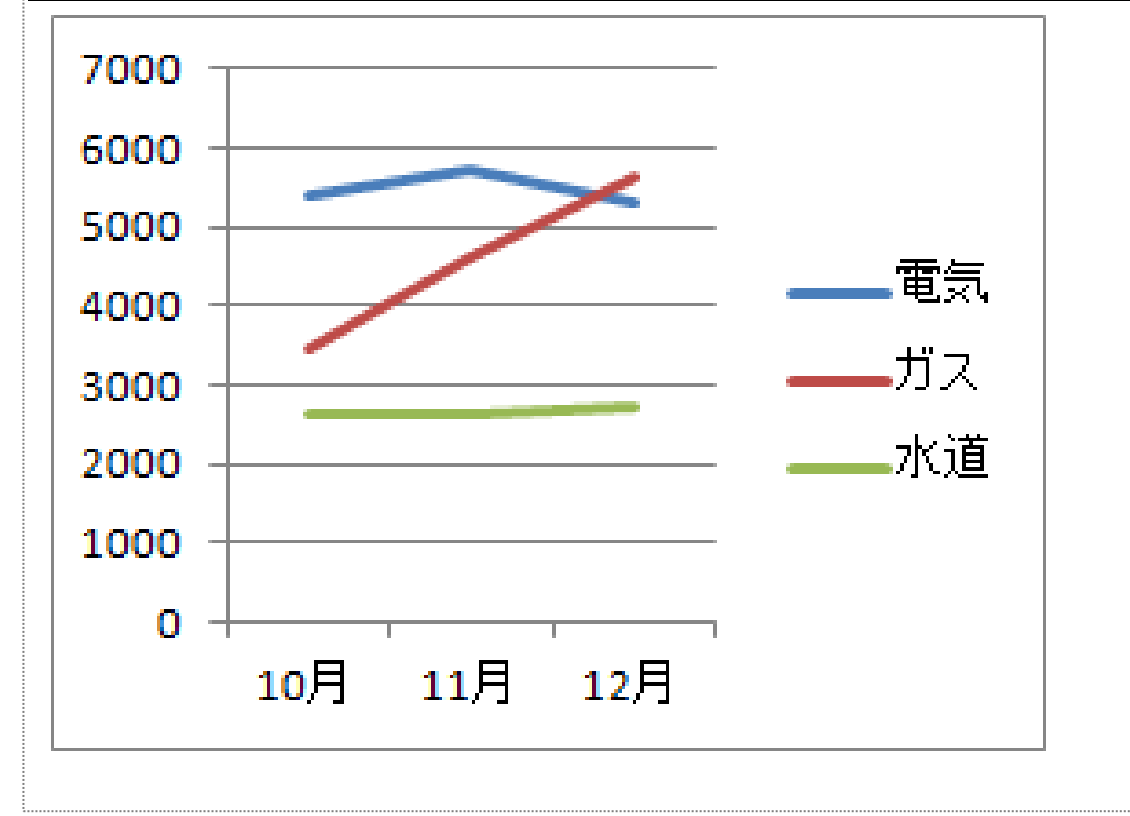